## SityTour-documentationwiki-fr - Record\_Photos - #4

Comment ajouter des photos lors de l'enregistrement d'une randonnée ?

- 1) Une fois l'enregistrement lancé,
- 2) Rendez-vous dans la rubrique « REC »,
- 3) Appuyez ensuite sur l'icône « Appareil photo ». 1536586323ic\_add\_a\_photo\_black\_24dp.png

<u>Remarque</u> : À chaque photos prises, un pictogramme photo s'affichera sur votre tracé.

Si vous voulez faire disparaitre les icônes photos de votre tracé lors de l'enregistrement, appuyez sur l'icône noir « Point d'intérêt » en haut à gauche de votre écran.

Si vous désirez les faire apparaitre de nouveau, réitérez l'opération.